# คู่มือการติดตั้ง Foxit Reader V 9.7.1 (งานธุรการ)

- 1. สามารถเข้าไปดาวโหลด Foxit Reader V 9.7.1 ได้ที่ <u>http://172.18.9.15/F/</u>
- 2. เมื่อดาวโหลดเสร็จแล้ว ตัวติดตั้งจะอยู่ในโฟลเดอร์ Downloads

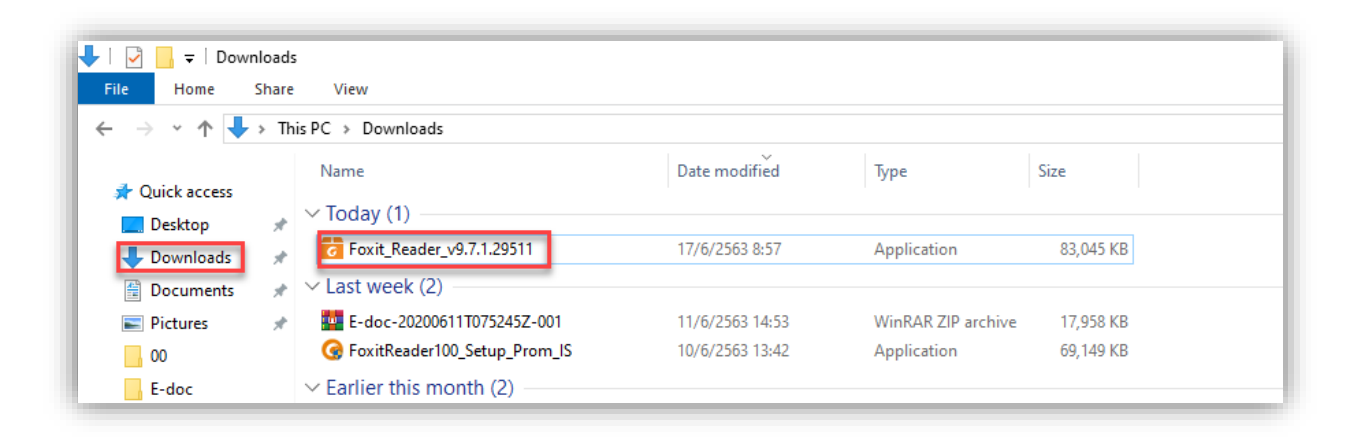

- 3. ดับเบิลคลิกไฟล์ 🔂 Foxit\_Reader\_v9.7.1.29511 เพื่อติดตั้ง
- 4. จะปรากฏหน้าต่างขึ้นมา ให้คลิกที่ Yes เพื่อดำเดินการติดตั้ง

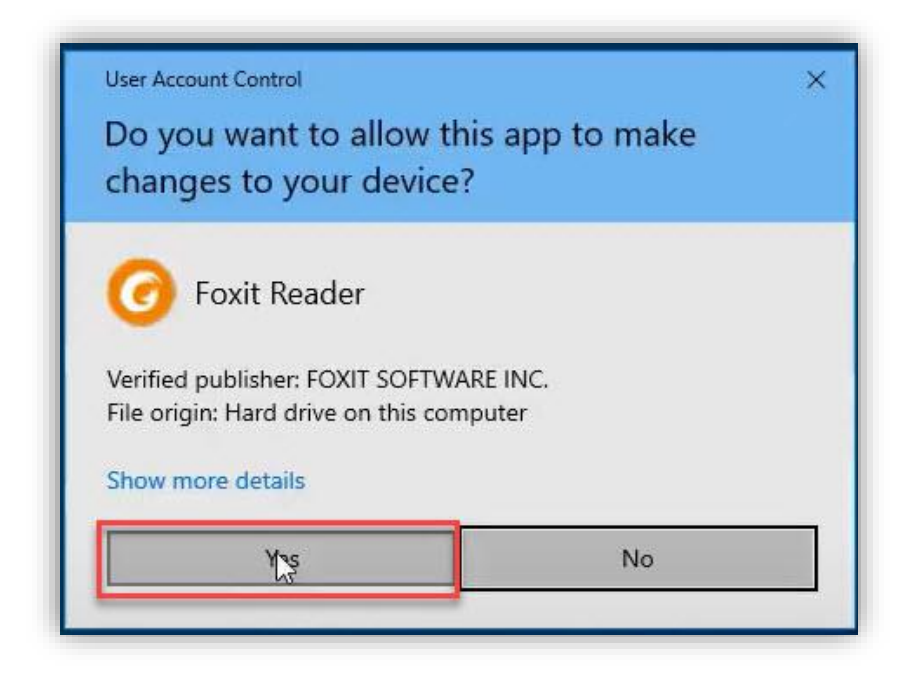

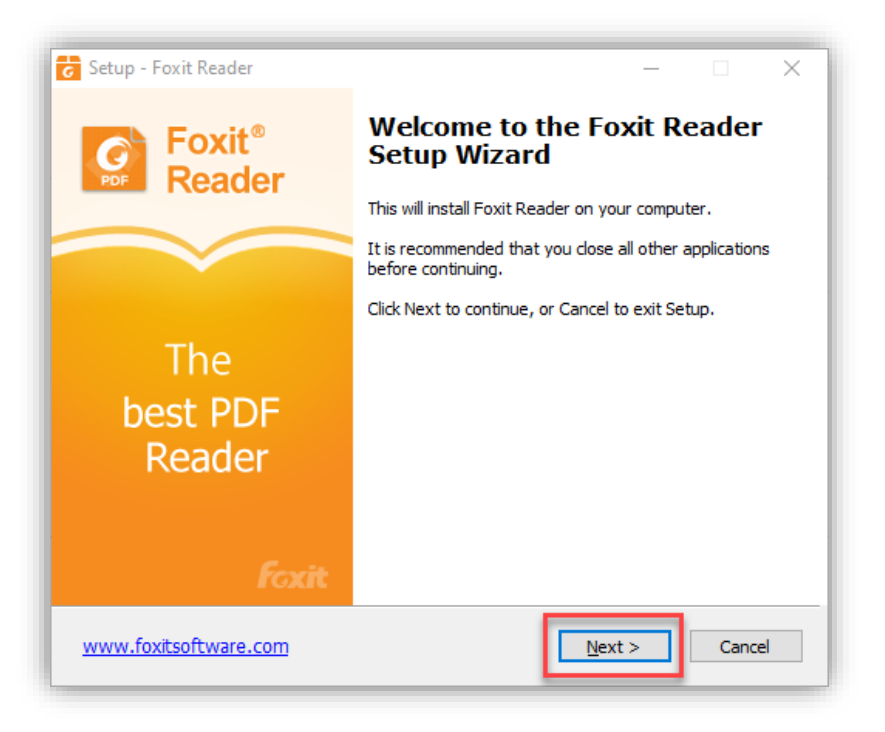

6. คลิกเลือกทำเครื่องหมายที่ช่องด้านหน้า I accept the agreement แล้วกด Next

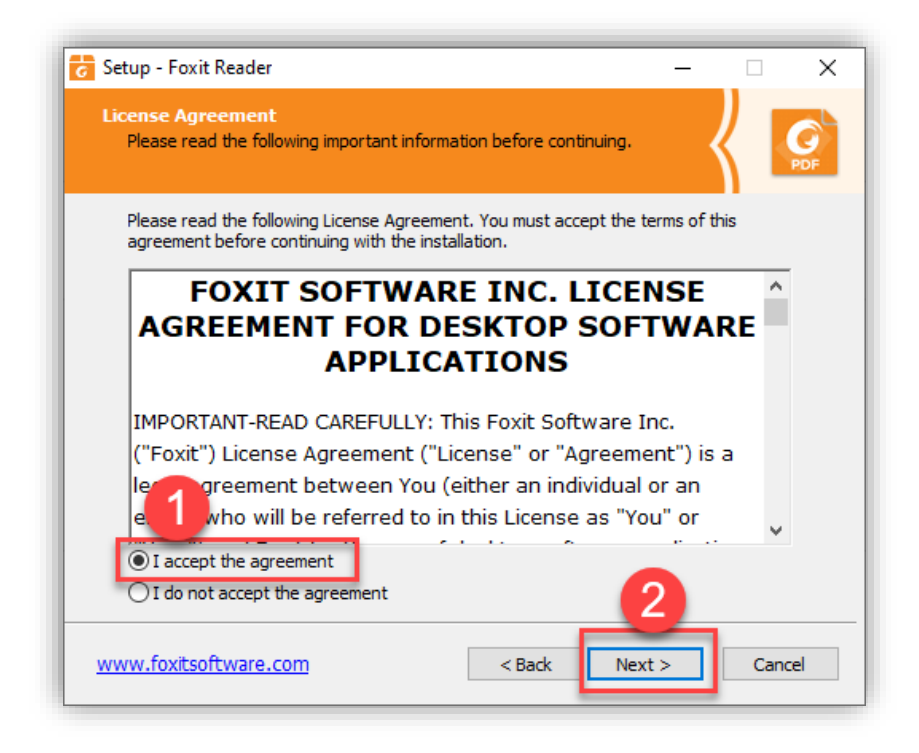

| 🐻 Setup - Foxit Reader                                                      | -      |           | ×               |
|-----------------------------------------------------------------------------|--------|-----------|-----------------|
| Select Destination Location<br>Where should Foxit Reader be installed?      |        | $\langle$ | <b>G</b><br>PDF |
| Setup will install Foxit Reader into the following folder.                  |        |           |                 |
| To continue, dick Next. If you would like to select a different folder, die | ck Bro | wse.      |                 |
| C: \Program Files (x86)\Foxit Software \Foxit Reader                        | Bro    | owse      |                 |
|                                                                             |        |           |                 |
| At least 207.4 MB of free disk space is required.                           |        |           |                 |
| www.foxitsoftware.com < Back Next >                                         |        | Can       | cel             |

# 8. คลิก Yes แล้วกด Next

| Setup - Foxit Reader — 🗆 🗙                                                                                                    |
|----------------------------------------------------------------------------------------------------|
| Select Destination Location<br>Where should Foxit Reader be installed?                                                                             |
| Setup will install Foxit Reader into the following folder.                                                                                         |
| Tic Folder Exists × The folder: C:\Program Files (x86)\Foxit Software\Foxit Reader already exists. Would you like to instant folder anyway? Yes No |
| At least 207.4 MB of free disk space is required.                                                                                                  |
| www.foxitsoftware.com < Back Next > Cancel                                                                                                    |

| 궁 Setup - Foxit Reader 🦳 🗆                                                                                                    | ×      |
|----------------------------------------------------------------------------------------------------|--------|
| Select Components<br>Which components should be installed?                                                                                                    | PDF    |
| Select the components you want to install. Clear the components you do not want to install. Click Next when you are ready to continue.                                                                                                    | to     |
| Standard installation                                                                                                    | $\sim$ |
| PDF-Viewer files       98.3 MB         Shell Extensions       ConnectedPDF         Foxit Reader Creator           ØWindows shell extension for converting PDF          ØWIN PUID vin          ØPT Plug-in          Excel Plug-in          Excel Plug-in          PUL PDF files inside browser         1.7 MB | *<br>* |
| www.foxitsoftware.com < Back Next > C                                                                                                    | ancel  |

#### 10. คลิก **Next**

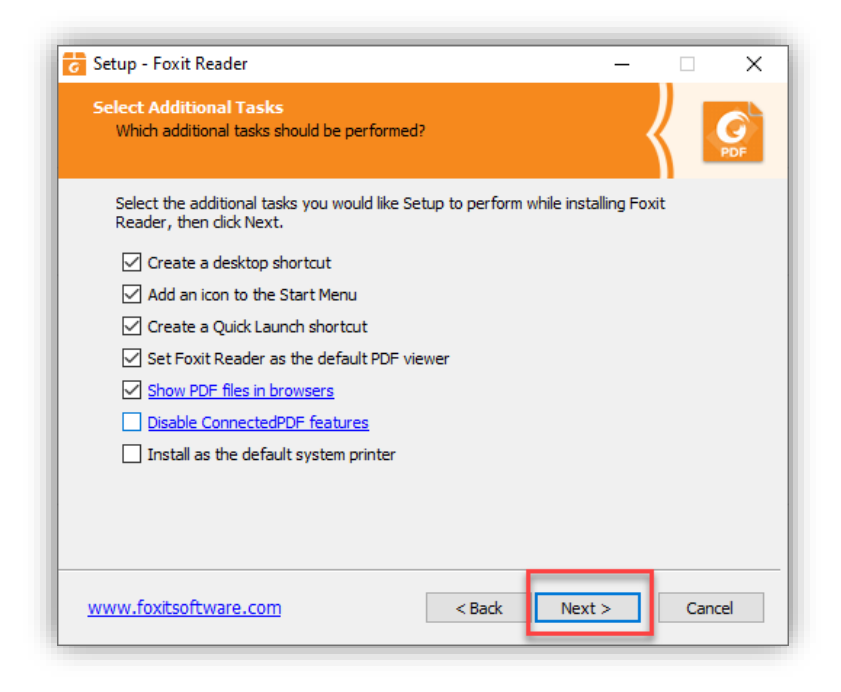

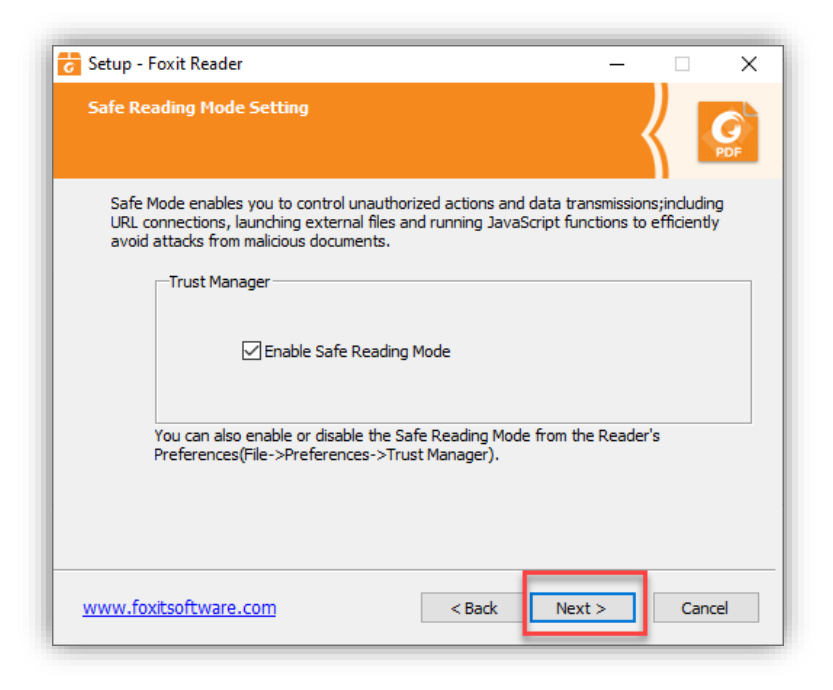

12. คลิกเลือกทำเครื่องหมายที่ช่องด้านหน้า Don't install a free 14 day trail of Foxit PhantomPDF แล้วกด Next

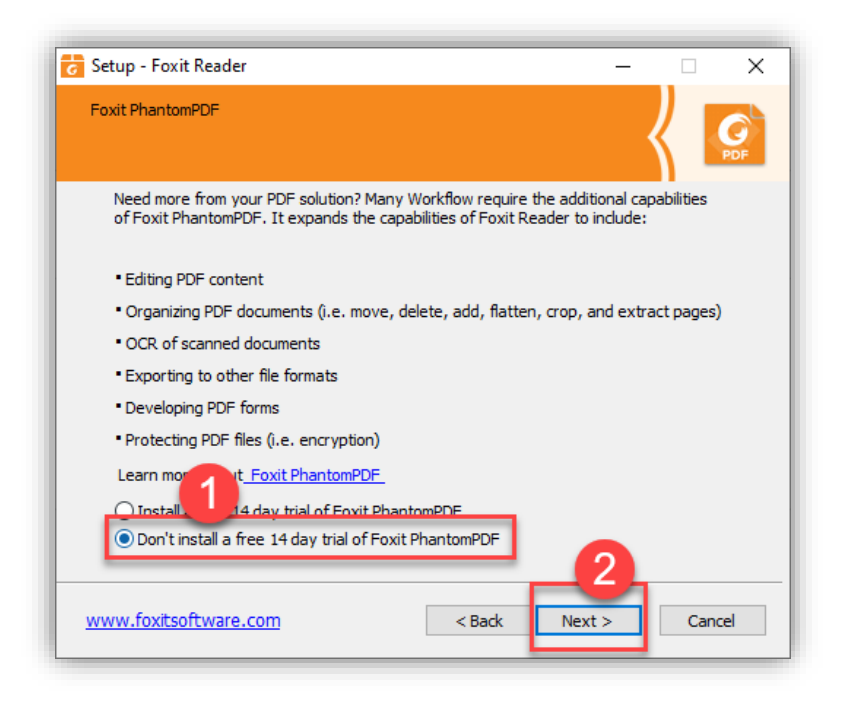

# 13. คลิก **Install**

| Setup - Foxit Reader                                                                                                    |            | _      |    | ×   |
|----------------------------------------------------------------------------------------------------|------------|--------|----|-----|
| Ready to Install<br>Setup is now ready to begin installing Foxit Reader on your (                                                                                                    | computer.  | ł      |    | PDF |
| Click Install to continue with the installation, or click Back if y change any settings.                                                                                                    | ou want to | review | or |     |
| Destination location:<br>C:\Program Files (x86)\Foxit Software\Foxit Reader                                                                                                    |            |        | ^  |     |
| Selected components:<br>PDF-Viewer files<br>Shell Extensions<br>ConnectedPDF<br>Foxit Reader Creator<br>Windows shell extension for converting PDF<br>Word Plug-in<br>PPT Plug-in<br>Plugin used to open PDF files inside browser<br>Foxit Spell Check Language |            |        |    |     |
| Additional tasks                                                                                                    |            |        |    |     |

14. จะปรากฏหน้าต่างการติดตั้ง

| etup - Foxit Reader —                                                                         |                                                                                                    | ×                                                         |
|-----------------------------------------------------------------------------------------------|----------------------------------------------------------------------------------------------------|-----------------------------------------------------------|
| istalling<br>Please wait while Setup installs Foxit Reader on your computer.                  | K                                                                                                    | PDF                                                       |
| Extracting files<br>C:\Program Files (x86)\Foxit Software\Foxit Reader\plugins\FoxitDrive.fpi |                                                                                                    |                                                           |
|                                                                                               |                                                                                                    |                                                           |
|                                                                                               |                                                                                                    |                                                           |
|                                                                                               |                                                                                                    |                                                           |
|                                                                                               |                                                                                                    |                                                           |
|                                                                                               |                                                                                                    |                                                           |
|                                                                                               | etup - Foxit Reader —<br>Istalling<br>Please wait while Setup installs Foxit Reader on your computer.<br>Extracting files<br>C:\Program Files (x86)\Foxit Software\Foxit Reader \plugins\FoxitDrive.fpi | etup - Foxit Reader — — — — — — — — — — — — — — — — — — — |

15. ให้ดำเนินการคลิกเอาเครื่องหมาย 🗸 หน้า Launch Foxit Reader ออก แล้วกด Finish

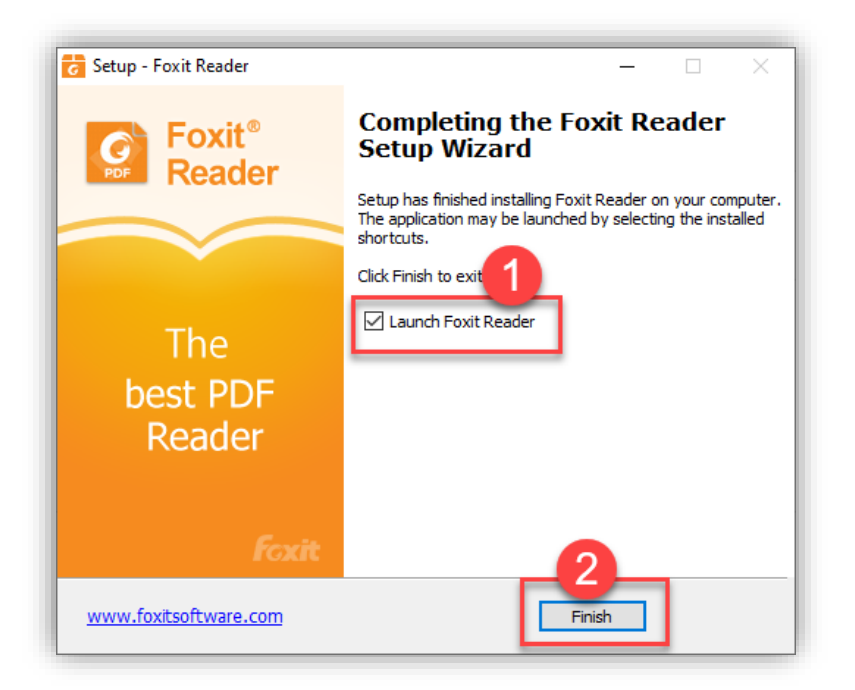

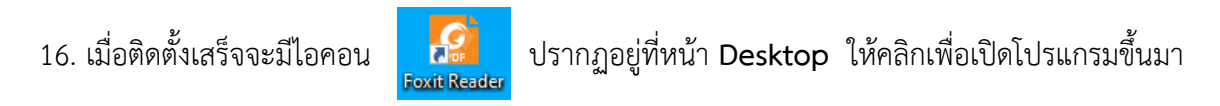

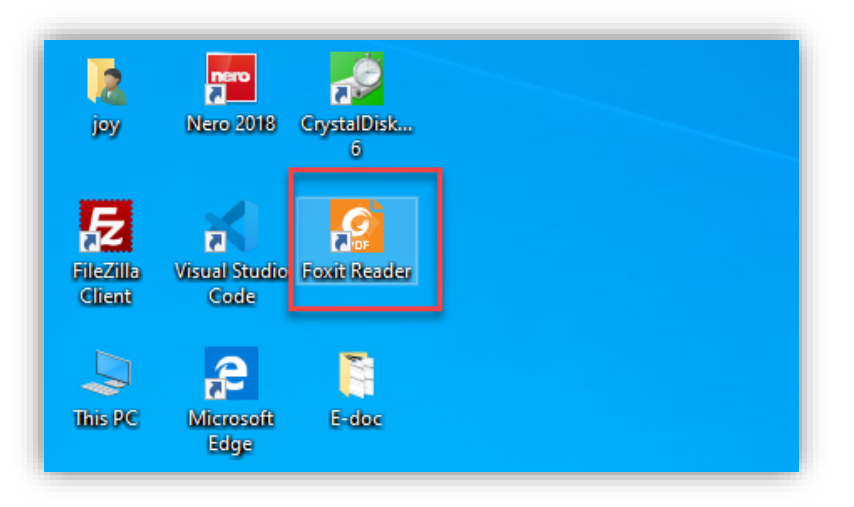

## 17. ให้คลิก Not Now

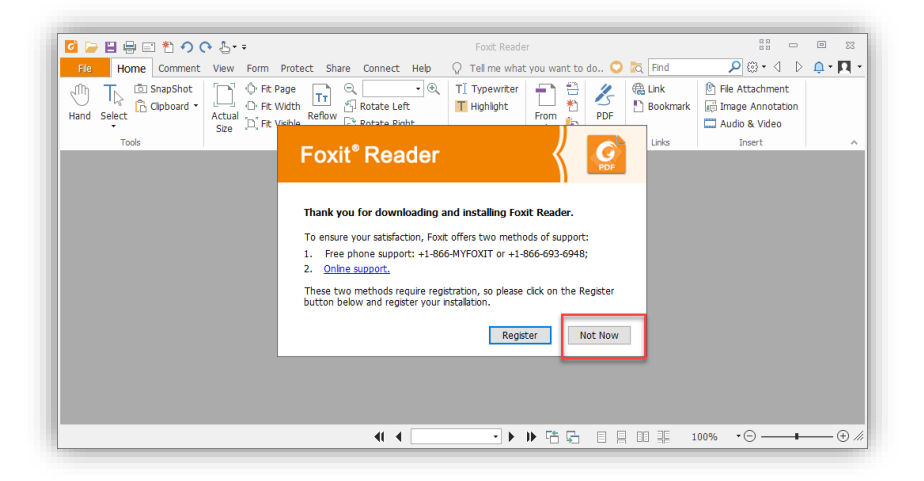

18. จะได้หน้าตาตัวโปรแกรมที่พร้อมใช้งาน

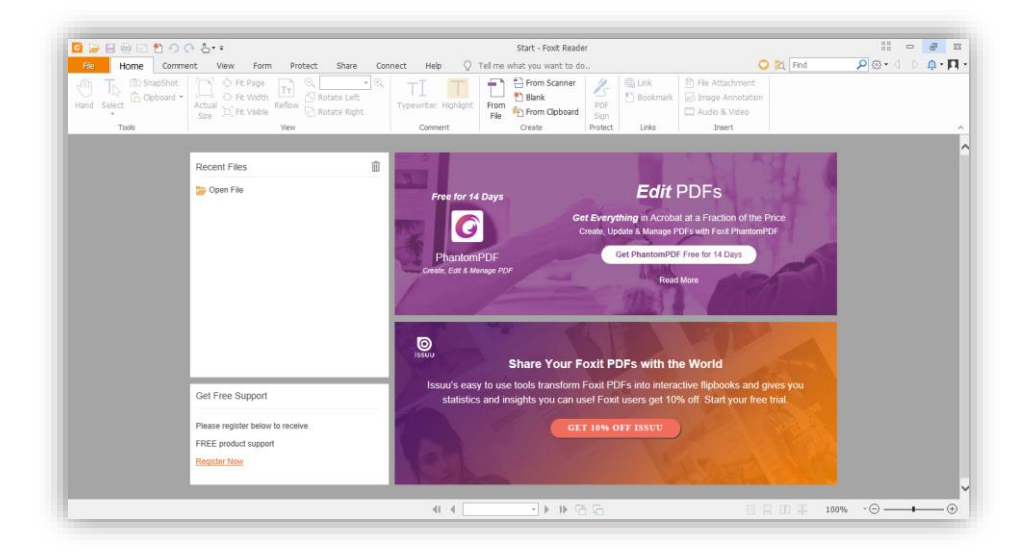